## Log into FINS

Click on "Exp Rpt – Delete" in the left hand column:

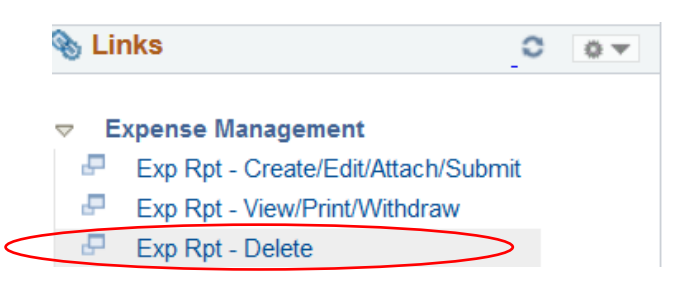

## Click on "Search" and all of your pending claims will appear:

## **Delete Expense Report**

Enter any information you have and click Search. Leave fields blank for a list of all valu

| Seal            |                 |   |
|-----------------|-----------------|---|
| mpl ID begins w | ith ~ 200089380 | Q |
| Name begins w   | ith 🗸           |   |
| Case Sensitiv   | e               |   |

You can then choose the claim you would like to delete.